## Getting Started with Online Quizzes

Last Modified on 08/02/2024 11:57 am EDT

The Norton Online Quizzes are an assessment tool that delivers a straightforward sequence of questions designed to help students and instructors understand what students know. These quizzes take a summative approach to quizzing, allowing unlimited attempts, and are not designed for high stakes testing.

Hide All Answers

## How do I log in to Online Quizzes?

- 1. Log in to your textbook's digital product homepage using your email address and Norton instructor account password.
- Once you're signed in, click on the Getting Started tile for directions on how to set up your Quizzes section and for registration instructions to distribute to students.

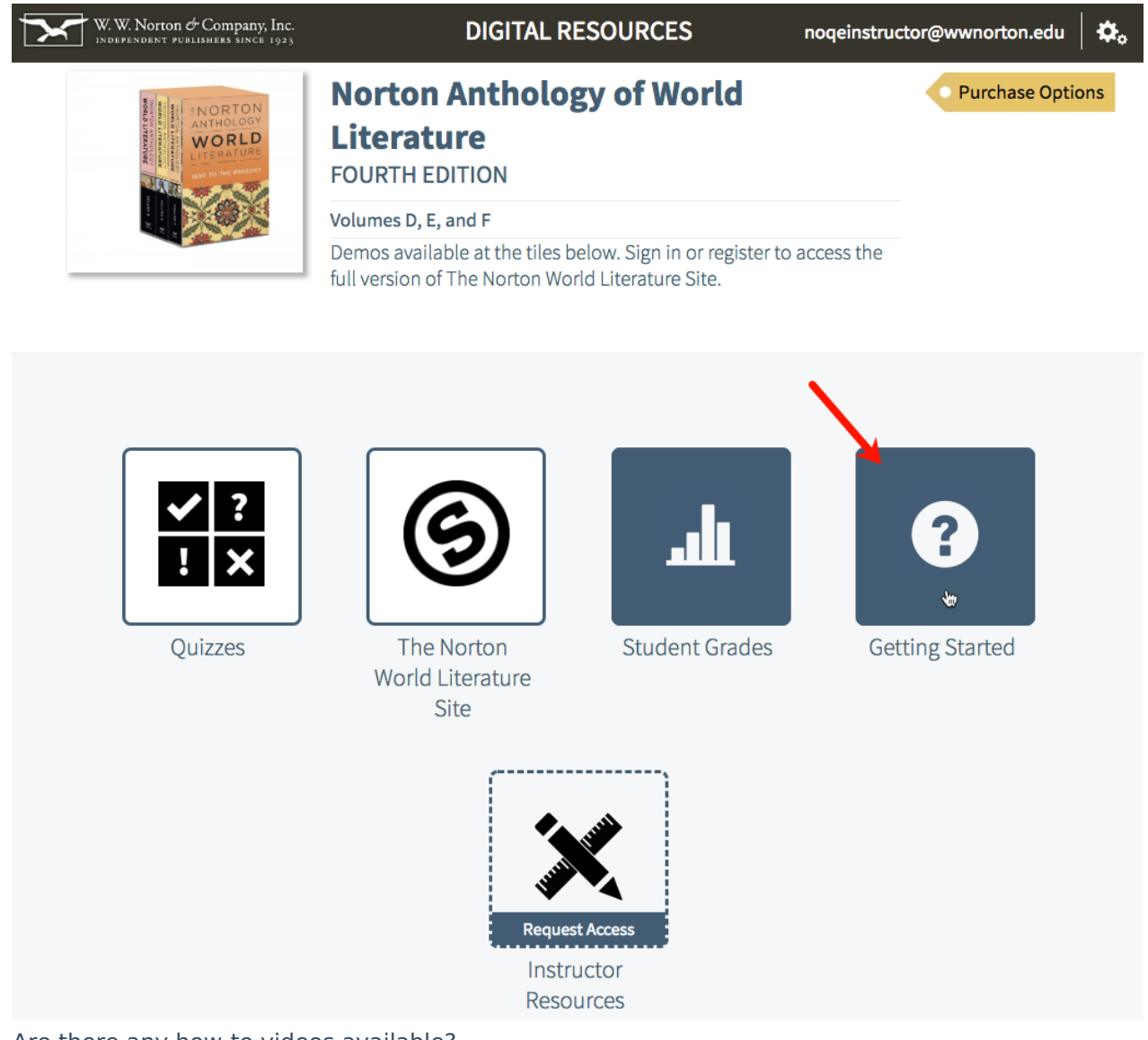

Are there any how-to videos available?

Yes, indeed! Here's a list of videos for both you and your students.

#### For instructors:

- Creating a Student Set
- Viewing student results
- Class activity reports

#### For students:

- Student registration
- Adding yourself to a Student Set

## How should I use Online Quizzes in my classroom?

Since Online Quizzes are summative assessments, they're not intended to be used as high-stakes testing.

It is beneficial to assign Online Quizzes activities as pre-lecture assignments to ensure students

have read the course materials before coming to class.

To incentivize completion of Online Quiz activities, it's important to assign them for a grade, however, consider weighting Quizzes as a relatively small part of students' overall course grade (e.g., 5–10%).

## How do students register for Online Quizzes?

Students can access Online Quizzes in three ways: A registration code comes for free with new copies of select Norton textbooks. Contact your local Norton representative to ensure you've ordered a version of your textbook that comes with Quiz access. Students can purchase access to Online Quizzes online. Students can access Online Quizzes for three weeks through trial access. At the end of three weeks, students will have to enter a registration code or purchase access online.

## How do students join my Online Quiz section?

Online Quiz sections are called Student Sets.

To view your students' grades and other activity data, you will need to create a Student Set for your class section, and then have students join this Student Set.

Here's how to create a Student Set:

After logging in to the digital product homepage for your textbook, click on the gear menu in the upper-right corner of the page and select Manage Student Sets.

| <ul> <li>Digital Resources</li> </ul> | QUIZZES                              | Username: noqeinstructor@wwnorton.edu                                                                     |
|---------------------------------------|--------------------------------------|----------------------------------------------------------------------------------------------------|
| Image: Select A Student Set           | n select works from The Norton Intro | Manage Student Sets<br>Show Student View<br>Help<br>Change Your Email<br>Change Your Password<br>Sign Out |
| Export This Data                      |                                      |                                                                                                    |

Click the Create New Student Set button.

| ÷    |                                 |                           |                    |                           |                 |              |       |                         |         |            | × | ¢. |
|------|---------------------------------|---------------------------|--------------------|---------------------------|-----------------|--------------|-------|-------------------------|---------|------------|---|----|
|      | Manage Stude                    | nt Sets                   |                    |                           |                 |              | -     | *                       |         |            | _ |    |
| ł    | Student Sets allow [Learn More] | you to view <b>grades</b> | and <b>perforn</b> | nance analytic            | <b>s</b> for yo | ur students. |       | Create                  | e New S | Student Se | t |    |
| 1    | Search:                         |                           |                    |                           |                 |              |       |                         |         |            |   |    |
|      | ID 🔻                            | Title                     | ¢                  | Additional<br>Instructors | ¢               | Students     | ¢     | Start Date-<br>End Date | ¢       | Actions    | ¢ | s  |
| E    |                                 |                           |                    | No data availat           | ole in tab      | le           |       |                         |         |            |   |    |
|      | Showing 0 to 0 of 0             | entries                   |                    |                           |                 |              |       |                         |         |            |   |    |
|      | For assistance, plea            | ase contact your Nor      | ton represer       | ntative or <b>W. W.</b>   | Norton          | Customer     | Suppo | rt.                     |         |            |   |    |
| Unde | erstanding the Ger              | nre, Fiction              |                    | -                         |                 |              |       | <u> </u>                |         | _          |   |    |

Select the type of Student Set you would like to create.

| <b>+</b> [ |                                                                                                    | ¢₀ |
|------------|----------------------------------------------------------------------------------------------------|----|
|            | Create a New Student Set                                                                                          |    |
|            | How would you like to initialize your Student Set? [Learn More]                                                   |    |
|            | 1. Create a new Student Set from scratch.                                                                         |    |
|            | 2. Create a new Student Set that starts with a <b>copy</b> of an existing Student Set's assignments and settings. |    |
|            | Select the Student Set ID to copy from: SELECT A STUDENT SET                                                      |    |
| •          | Cancel Next                                                                                                    |    |
|            | alt   Student Grad                                                                                                | es |

Follow the instructions from there to create a Student Set. Make a note of the Student Set ID and distribute it to your students.

| Student :<br>[Learn M                          | Sets allow you to<br>fore]                                    | view grades                      | and <b>perform</b>  | ance analyti                | <b>ics</b> for your st   | udents.               | Cre                                           | ate New S       | tudent Se | t   |
|------------------------------------------------|---------------------------------------------------------------|----------------------------------|---------------------|-----------------------------|--------------------------|-----------------------|-----------------------------------------------|-----------------|-----------|-----|
| Search:                                        |                                                               |                                  |                     |                             |                          |                       |                                               |                 |           |     |
| ID ,                                           | -                                                             | Title                            | ¢ A<br>Ir           | dditional                   | Students                 |                       | Start Date-<br>End Date                       |                 | Actions   |     |
|                                                |                                                               |                                  |                     |                             |                          |                       |                                               |                 |           |     |
| 60776<br>Showing                               | Literature 101, S                                             | Section 1                        | _                   |                             | 0                        | 2018/08               | 8/05-2018/12/31                               | U               | pdate ×   |     |
| 60776<br>Showing<br>For assis<br>xport This Da | Literature 101, S<br>1 to 1 of 1 entries<br>tance, please cor | Section 1<br>s<br>ntact your Nor |                     | tative or <b>W. W</b>       | 0<br>I. Norton Cus       | 2018/08               | 3/05-2018/12/31                               | U               | pdate 🛛 × |     |
| 60776<br>Showing<br>For assis<br>xport This Da | Literature 101, S<br>1 to 1 of 1 entries<br>tance, please cor | Section 1<br>s<br>ntact your Nor | -<br>rton represent | tative or <b>W. W</b><br>GF | 0<br>Norton Cus<br>RADES | 2018/08<br>stomer Sup | 3/05-2018/12/31<br>pport.<br>ED AVG.<br>SPENT | TIME<br>(MM:SS) | pdate ×   | ADE |

Still need help? Watch this video.

Last, here's how students add themselves to your Student Set.

**Note:** If you're using LMS integration, you don't need to create a Student Set. A Student Set will be automatically created and students will be automatically added to it after registration.

# How do I add a Co-Instructor, a Scoring Teaching Assistant, or a Teaching Assistant to my Student Set?

**Note:** Adding a TA or STA to your Student Set will not grant that account access to the associated product(s); the TA or STA will still need to register or purchase access to be able to use the Digital Resources for your textbook.

Click on the gear menu in the upper-right corner and select Manage Student Sets from the menu.

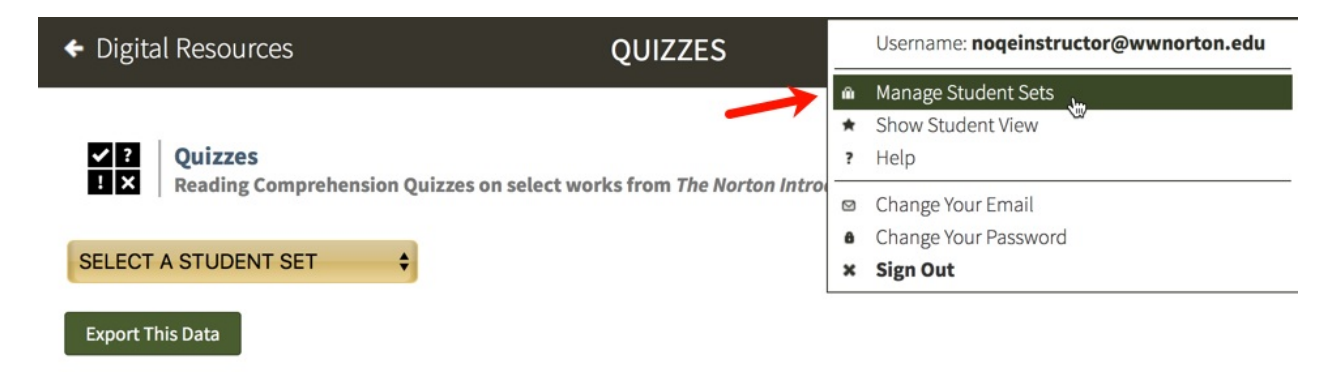

Click the Update button to the right of the Student Set to which you would like to add a Co-Instructor, a Scoring TA, or a TA.

| Student Sets allow you to view grades  | and performance      | analytics for you | r students. Create            | New Student Set |
|----------------------------------------|----------------------|-------------------|-------------------------------|-----------------|
| Search:                                |                      |                   |                               |                 |
| ID 🔻 Title                             | Additio     Instruct | nal 🔶 Studer      | nts 单 Start Date-<br>End Date | Actions 🔶       |
| 60776 Literature 101, Section 1        | -                    | 0                 | 2018/08/05-2018/12/31         | Update ×        |
| Showing 1 to 1 of 1 entries            |                      |                   |                               | 6               |
| For assistance, please contact your No | rton representative  | or W. W. Norton ( | Customer Support.             |                 |

#### In the Members section, click the Add Member button.

|                                              | ormation                              |                               | Assignments and Settin | ıgs                               |
|----------------------------------------------|---------------------------------------|-------------------------------|------------------------|-----------------------------------|
| Title: Litera                                | ture 101, Section 1                   |                               | Product                | Assignments                       |
| School Name                                  | US_AK: Ilisagvik                      | College (ID 30084)            |                        |                                   |
| Start and en<br>for:                         | d date of the course                  | this Student Set will be used |                        |                                   |
| Start Date:                                  | 08/05/2018                            | 12:00 AM Eastern Time         |                        |                                   |
| End Date:                                    | 12/31/2018                            | 11:59 PM Eastern Time         |                        |                                   |
| <ul> <li>Students c</li> <li>Date</li> </ul> | annot self-enroll Se                  | lect 🗘 days after the Start   |                        |                                   |
| Do you want<br>when they re<br>O Yes         | your students to en<br>egister?<br>No | ter a campus or school ID     | Copy assignments and   | settings from another student set |
| Members                                      |                                       |                               |                        | Add Member                        |
| Stude                                        | ents Ins                              | tructors/TAs                  |                        | C.                                |
| There are c                                  | urrently no studen                    | ts in this Student Set.       |                        |                                   |
| -                                            | ELECT A STUDENT SE                    | Move                          |                        |                                   |
| Nove to: Si                                  |                                       |                               |                        |                                   |

In the Role dropdown menu, select the level of access you would like to give the person who you are adding to your Student Set. For a comparison of the four different roles, please see the Overview of Role Permissions section below. Type in the person's email address and click the Lookup button.

- a. If adding a co-instructor, the person you are adding must have a Norton account with full instructor privileges. For help with this, please contact the <u>W.W. Norton Service Desk</u>.
- b. If you are adding a Scoring Teaching Assistant or a Teaching Assistant, this person does not have to have a pre-existing Norton account. In the case that they do not have a

Norton account, we will send them an email with log in instructions once you add them to your Student Set.

- Note: If you are adding a student as a Scoring Teaching Assistant or Teaching Assistant, you are changing their permissions in all Norton products. If they are enrolled as a student in another Student Set, please have them register with a separate email address when logging in as a Teaching Assistant or a Scoring Teaching Assistant.
- d. Once you give an account a specific level of permission in your Student Set, you cannot downgrade that account to a lower permission level. For example, if you give an account Scoring Teaching Assistant access, you cannot downgrade that account to Teaching Assistant.

| General Informatio                               | on                                          | Assignments and Settin | igs         |     |
|--------------------------------------------------|---------------------------------------------|------------------------|-------------|-----|
| Title: Literature 10                             | 1, Section 1                                | Product                | Assignments | _   |
| School Name: US_                                 | AK: Ilisagvik College (ID 30084)            |                        |             |     |
| Start and end date<br>for:                       | of the course this Student Set will be used |                        |             |     |
| Start Date: 08/0                                 | Add New Member to Student Set               |                        | ×           |     |
| End Date: 12/3                                   | Role: Scoring Teaching Assistant            | [Learn More]           |             |     |
| <ul> <li>Students canno</li> <li>Date</li> </ul> | Email Address: nogesta@wwnortor             | n.edu                  | Lookup      |     |
| Do you want your<br>when they registe            |                                             | 1                      | her student | set |
| 🔾 Yes 💿 No                                       |                                             |                        |             |     |
| Members                                          |                                             |                        | d Member    |     |
| Students                                         |                                             |                        |             |     |
| -                                                |                                             | c                      | ancel Add   |     |
| There are curren                                 |                                             |                        |             |     |
| Move to: SELECT A                                | STUDENT SET 🗘 Move                          |                        |             |     |
|                                                  |                                             |                        |             |     |

Click on the Add button to add the co-instructor, scoring TA, or TA to your Student Set.

| General Informat    | ion                                         | Assignments and Settin | ngs            |
|---------------------|---------------------------------------------|------------------------|----------------|
| Title: Literature 1 | 01, Section 1                               | Product                | Assignments    |
| School Name: US     | 5_AK: Ilisagvik College (ID 30084)          |                        |                |
| Start and end date  | of the course this Student Set will be used |                        |                |
| Start Date: 08/0    | Add New Member to Student Set               |                        | ×              |
| End Date: 12/3      |                                             |                        |                |
| Students canno      | Role: Scoring Teaching Assistant ᅌ          | [Learn More]           |                |
| Date                | Email Address: noqesta@wwnorto              | n.edu                  | Lookup         |
| Do you want your    | STA, NOQE (noqesta@wwnorton.edu             | 1)                     |                |
| Yes No              |                                             |                        | her student se |
|                     |                                             |                        |                |
| Members             |                                             |                        | INember        |
|                     |                                             |                        | 1 Member       |
| Students            |                                             | _                      |                |
|                     |                                             |                        | Cancel Add     |
| There are curre     |                                             |                        |                |
| Move to: SELECT     | A STUDENT SET 🗘 Move                        |                        |                |
|                     |                                             |                        |                |

When you are finished updating your Student Set, click on the Save button in the lower-right corner to save your changes.

**Please note:** Adding a TA, STA, or Instructor to your Student Set will not grant that account access to the associated product(s); the TA, STA, or Instructor will still need to register or purchase access to be able to access the Digital Resources for the textbook.

#### Removing Co-Instructors, Scoring TAs, or TAs from Your Student Set

Click on the gear menu in the upper-right corner of the page and select Manage Student Sets from the menu.

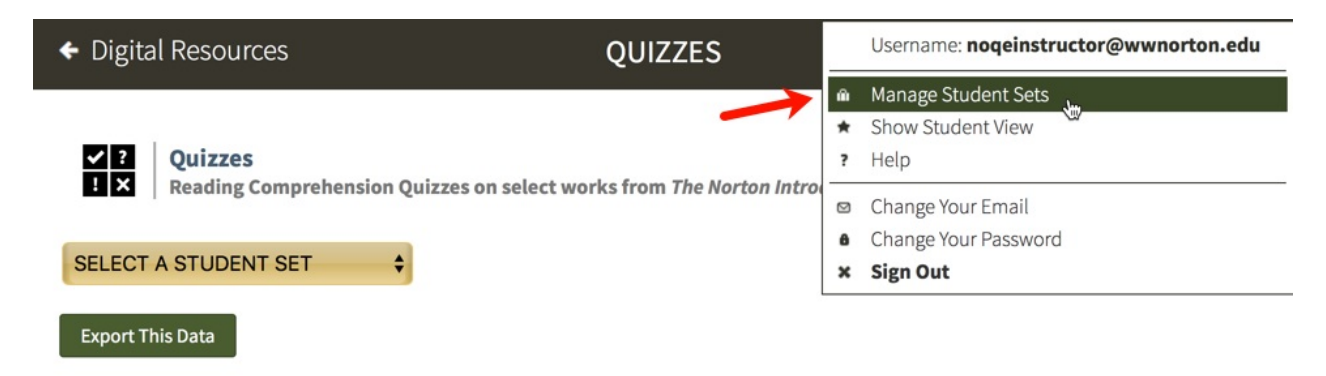

Click the Update button to the right of the Student Set from which you would like to remove a coinstructor, a scoring TA, or a TA.

|                                                                        |                        |                            |                             | ×              | ¢ |
|------------------------------------------------------------------------|------------------------|----------------------------|-----------------------------|----------------|---|
| Manage Student Sets Student Sets allow you to view grades [Learn More] | and performance a      | <b>malytics</b> for your s | tudents. Create N           | ew Student Set |   |
| Search:                                                                |                        |                            |                             |                |   |
| ID 🔻 Title                                                             | Addition     Instructe | al 🕴 Student               | s 💠 Start Date-<br>End Date | Actions 🔶      | s |
| 60776 Literature 101, Section 1                                        | -                      | 0                          | 2018/08/05-2018/12/31       | Update ×       |   |
| Showing 1 to 1 of 1 entries                                            |                        |                            |                             |                |   |
| For assistance, please contact your Nor                                | ton representative o   | r W. W. Norton Cu          | stomer Support.             |                |   |
| acratanumg the ocnie, riction                                          |                        |                            |                             |                |   |

| In | the | Members | section, | click | on | the | Instructors | TAs | tab. |
|----|-----|---------|----------|-------|----|-----|-------------|-----|------|
|----|-----|---------|----------|-------|----|-----|-------------|-----|------|

|                | Information                  |                              | Assignments and Settings      |                          |
|----------------|------------------------------|------------------------------|-------------------------------|--------------------------|
| Title: Li      | iterature 101, Section 1     |                              | Product                       | Assignments              |
| School N       | ame: US_AK: Ilisagvik Co     | ollege (ID 30084)            |                               |                          |
| Start and for: | d end date of the course the | nis Student Set will be used |                               |                          |
| Start Da       | te: 08/05/2018               | 12:00 AM Eastern Time        |                               |                          |
| End Dat        | e: 12/31/2018                | 11:59 PM Eastern Time        |                               |                          |
| Stude<br>Date  | nts cannot self-enroll Sele  | ect 🗘 days after the Start   |                               |                          |
| When the Yes   | ey register?                 |                              | Copy assignments and settings | from another student set |
| SI             | tudents <u>Instr</u>         | uctors/TAs                   |                               | Add Member               |
|                |                              | _                            | Search:                       |                          |
|                | Name (email)                 |                              | Role [Learn More]             |                          |
|                | Instructor, NOQE (noqein     | nstructor@wwnorton.edu)      | Full Instructor               | (you)                    |
|                | STA, NOQE (noqesta@w         | wnorton.edu)                 | Scoring Teaching Assistant    | / ×                      |
|                |                              |                              |                               |                          |

Click on the X icon to the right of the co-instructor, scoring TA, or TA that you would like to remove from your Student Set.

**Note:** Removing a Scoring Teaching Assistant or a Teaching Assistant does not reset or change the permissions attached to their account.

| General I         | nformation                                                             |                                       |                                               | Assignments and Settings                                                  |                                 |
|-------------------|------------------------------------------------------------------------|---------------------------------------|-----------------------------------------------|---------------------------------------------------------------------------|---------------------------------|
| Title: Lite       | erature 101, S                                                         | Section 1                             |                                               | Product                                                                   | Assignments                     |
| School Na         | me: US_AK                                                              | : Ilisagvik College                   | (ID 30084)                                    |                                                                           |                                 |
| Start and<br>for: | end date of t                                                          | the course this Stud                  | dent Set will be used                         |                                                                           |                                 |
| Start Dat         | e: 08/05/202                                                           | 18 12                                 | 2:00 AM Eastern Time                          |                                                                           |                                 |
| End Date:         | 12/31/20                                                               | 18 11                                 | 1:59 PM Eastern Time                          |                                                                           |                                 |
| Student<br>Date   | s cannot self-e                                                        | enroll Select 🗘                       | days after the Start                          |                                                                           |                                 |
| When they<br>Ves  | <pre>/ register?     No</pre>                                          |                                       |                                               | Copy assignments and set                                                  | ttings from another student set |
| lembers           |                                                                        |                                       |                                               |                                                                           | Add Member                      |
| Aembers<br>Stu    | idents                                                                 | Instructor                            | s/TAs                                         |                                                                           | Add Member                      |
| Aembers<br>Stu    | idents                                                                 | Instructor                            | s/TAs                                         | Search:                                                                   | Add Member                      |
| lembers<br>Stu    | idents<br>Name (email                                                  | Instructor:                           | s/TAs                                         | Search:<br>Role [Learn More]                                              | Add Member                      |
| Aembers<br>Stu    | idents<br>Name (email                                                  | Instructor<br>I)<br>DQE (noqeinstruct | s/TAs                                         | Search:                                                                   | Add Member                      |
| Aembers<br>Stu    | idents<br>Name (email<br>Instructor, NC<br>STA, NOQE (n                | Instructors                           | s/TAs<br>tor@wwnorton.edu)<br>on.edu)         | Search:<br>Role [Learn More]<br>Full Instructor<br>Scoring Teaching Assis | Add Member<br>(you)<br>tant     |
| fembers<br>Stu    | Idents<br>Name (email<br>Instructor, NC<br>STA, NOQE (n<br>SELECT A ST | Instructors                           | s/TAs<br>tor@wwnorton.edu)<br>on.edu)<br>Move | Search:<br>Role [Learn More]<br>Full Instructor<br>Scoring Teaching Assis | Add Member<br>(you)<br>tant     |

| General Inf                           | ormation                                                                                   |                                                                                                    | Assignments and Settings                                                       |                     |
|---------------------------------------|--------------------------------------------------------------------------------------------|----------------------------------------------------------------------------------------------------|--------------------------------------------------------------------------------|---------------------|
| Title: Liter                          | ature 101, Sect                                                                            | tion 1                                                                                                    | Product                                                                        | Assignments         |
| School Nam                            | e: US_AK: Ilis                                                                             | agvik College (ID 30084)                                                                                                    |                                                                                |                     |
| Start and er                          | <b>id date</b> of the c                                                                    | course this Student Set will be used                                                                                                    |                                                                                |                     |
| Start Date:                           | 08/05/2018                                                                                 | 12:00 AM Eastern Time                                                                                                    |                                                                                |                     |
| End Date:                             | 12/31/2018                                                                                 | 11:59 PM Eastern Time                                                                                                    |                                                                                |                     |
| Students                              | cannot self-enro                                                                           | oll Select 🗘 days after the Start                                                                                                    |                                                                                |                     |
| when they r                           | egister? An                                                                                | e you sure you want to remove noqes                                                                                                    | sta@wwnorton.edu?                                                              | nother student set  |
| when they r<br>Yes<br>Members<br>Stud | ents                                                                                       | re you sure you want to remove noqes                                                                                                    | sta@wwnorton.edu?<br>Cancel Re                                                 | idd Member          |
| when they r<br>Ves<br>Members<br>Stud | ents                                                                                       | re you sure you want to remove noqes                                                                                                    | Cancel Re<br>Search:                                                           | Add Member          |
| Members Stud Na                       | ents                                                                                       | re you sure you want to remove noqes                                                                                                    | Cancel Re<br>Search:<br>Role [Learn More]                                      | Add Member          |
| Members Stud                          | ents Arr ents ents ents                                                                    | re you sure you want to remove noqes<br>his change can not be undone.                                                                          | Cancel Re Search: Role [Learn More] Full Instructor                            | Add Member          |
| Members  Stud  Na  In  St             | egister? Arr<br>No<br>Th<br>ents<br>ame (email)<br>structor, NOQE                          | re you sure you want to remove noqes<br><b>his change can not be undone.</b>                                                                   | Cancel Re Search: Role [Learn More] Full Instructor Scoring Teaching Assistant | idd Member<br>(you) |
| Members Stud Na Na Move to:           | egister? Arr<br>No Th<br>ents<br>Arre (email)<br>structor, NOQE<br>(noqe<br>select A STUDI | e you sure you want to remove noqes<br>his change can not be undone.<br>(noqeinstructor@wwnorton.edu)<br>esta@wwnorton.edu)<br>ENT SET () Move | Cancel Re Search: Role [Learn More] Full Instructor Scoring Teaching Assistan  | add Member          |

When you are finished updating your Student Set, click on the Save button in the lower-right corner to save your changes.

#### **Overview of Role Permissions**

Click on your product to see a complete list of role permissions for Teacher's Assistants, Scoring Teacher's Assistants, and Instructors.

- Norton Ebook Reader
- InQuizitive
- Smartwork5
- ZAPS 2.0
- Digital Landing Page

## Which devices and browsers are best for accessing Online Quizzes?

To view minimum system requirements for using Online Quizzes, please click here.